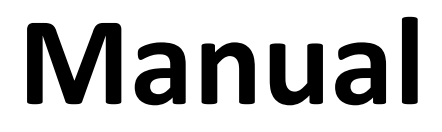

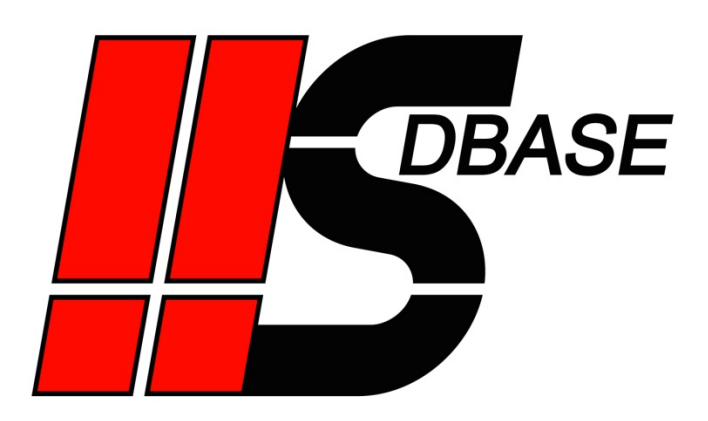

# **Index of contents**

| Introduction                  | 2 |
|-------------------------------|---|
| Read and Write mode           | 3 |
| The Control Byte              | 3 |
| Dataset selection             | 3 |
| Survey of all codes           | 4 |
| Example recipe management     | 5 |
| Save a recipe in the database | 7 |
| Read recipe from database     | 8 |
| Delete recipe                 | Э |
| Display data block10          | C |
| WhereClause data block1       | 2 |
| Ring buffer mode14            | 4 |
| QDAS mode                     | 5 |
| Contact                       | 5 |

# Introduction

**HS**DBASE was created to log data from S7 PLCs easily for every user. The simple applicability was in the focus of attention throughout development.

For fast familiarization a popup help is integrated. It explains every button directly while using HSDBASE.

All general information for the data logging modes (*Cycle, Trigger, Change, Analyzer*) are already included in the popup help. Therefore only the *Read and Write, Ring buffer* and *QDAS* mode is explained in the following.

Additional information is available on our website under FAQ and **HS**DBASE examples.

# **Read and Write mode**

#### Advice:

This mode shouldn't be used for data logging, but for the exchange of data in both directions.

For data logging, especially fast loggings, you should use one of the other modes. Clearly higher data rates can be achieved with them.

## Control Byte

All read and write jobs are activated through the PLC via a Control Byte.

Should data be written or read, the PLC has to write the matching commando into the Control Byte. **HS**DBASE reads the Control Byte cyclic according to the adjusted time. If the value is bigger than 100, **HS**DBASE completes this commando and writes an answering code (smaller than 100) as confirmation into the Control Byte afterwards.

### Dataset selection

Inside the variable table of **HS**DBASE, there is a column named *change value*. Only the selected values in this column are overwritten in the PLC. The unchecked variables are used for the selection of the datasets.

To select the dataset, that should be read (respectively actualized), the indentifier variable has to be created under the variables in **HS**DBASE and the column *change value* has to be **unchecked**. Datasets can be selected also through the combination of several variables. Before every read/write operation the values are read out of the PLC. Then only the datasets which have the same value (in the selection variables) in the PLC and the database are handled.

If you select several datasets, then all these datasets will be actualized / deleted. On a read command the values of the first selected dataset will be used.

Please have a look on the example in this guide for better understanding.

## Survey of all codes

|     | Command codes                                                               |
|-----|-----------------------------------------------------------------------------|
| 101 | from database to PLC (dataset remains) - e.g. load recipe                   |
| 102 | from database to PLC (dataset will be deleted) - e.g. load batch            |
| 103 | query if dataset present - e.g. request before overwriting                  |
| 111 | from PLC to database (overwrite, if dataset exists) - e.g. save recipe      |
| 112 | from PLC to database (create doubly, if dataset exists) - e.g. create batch |
| 113 | delete dataset - e.g. delete recipe or batch                                |
| 121 | fill DisplayDB with available identifiers of recipes/batches                |
|     |                                                                             |
|     | Answering codes                                                             |
| 1   | data written to PLC                                                         |
| 2   | data written to PLC and dataset deleted                                     |
| 3   | dataset created                                                             |
| 4   | dataset updated                                                             |
| 5   | dataset deleted                                                             |
| 6   | dataset present                                                             |
| 7   | DisplayDB was filled                                                        |
|     |                                                                             |
|     | Fault codes                                                                 |
| 11  | unknown command                                                             |
| 12  | error dataset does not exist                                                |
| 13  | error reading database/file                                                 |
| 14  | error database/table/file not found                                         |
| 15  | error headline does not exist                                               |
| 16  | error wrong number of columns (headline)                                    |
| 17  | error wrong number of columns (data line)                                   |
| 18  | error writing database/table/file                                           |
| 19  | error converting/dataset was not written complete                           |
| 20  | DisplayDB does not exist                                                    |
| 21  | DisplayDB too small                                                         |
| 22  | checkbox DisplayDB is unchecked                                             |
| 23  | WhereClauseDB does not exist                                                |
| 24  | WhereClauseDB too small                                                     |

## Example recipe management

The following example shows a simple recipe with 3 parameters. This example can be reproduced very easily and it is relatively simple to test all commands.

Please create the following data block.

| HS | DB/ | AS  | E > SIM_PLC [CPU 1515 | 5-2 PN] 🕨 Program | blocks 🕨 | Recipe [DB2]  |               |              |              |                |             |          |         | _ ∎∎×    |
|----|-----|-----|-----------------------|-------------------|----------|---------------|---------------|--------------|--------------|----------------|-------------|----------|---------|----------|
|    |     |     |                       |                   |          |               |               |              |              |                |             |          |         |          |
| 1  | 1   | è   | 🐛 🅪 는 😤 Keep ac       | tual values 🔒 Sn  | apshot 🛤 | 🛉 🖳 Copy snap | shots to star | tvalues 🖳 🛛  | Loa          | d start value: | as actual v | alues 其  | Ð,      | <b>_</b> |
|    | Ree | cip | be                    |                   |          |               |               |              |              |                |             |          |         |          |
|    |     | N   | ame                   | Data type         | Offset   | Start value   | Retain        | Accessible f | Writa        | Visible in     | Setpoint    | Supervis | Comment |          |
| 1  | -   | •   | Static                |                   |          |               |               |              |              |                |             |          |         |          |
| 2  | -   |     | Controlbyte           | Byte 🔳            | 0.0      | 16#0          |               | <b></b>      |              |                |             |          |         |          |
| 3  | -   |     | RecipeName            | String[10]        | 2.0      |               |               | <b></b>      | <b></b>      |                |             |          |         |          |
| 4  | -00 |     | Parameter1            | Bool              | 14.0     | false         |               | <b></b>      | $\checkmark$ |                |             |          |         |          |
| 5  | -   |     | Parameter2            | Int               | 16.0     | 0             |               | <b></b>      |              |                |             |          |         |          |
| 6  | -   | -   | Parameter3            | Real              | 18.0     | 0.0           |               | <b></b>      | <b></b>      | <b></b>        |             |          |         |          |
|    |     |     |                       |                   |          |               |               |              |              |                |             |          |         |          |

Create a new table in **HS**DBASE. Set *Read and Write* as mode and set the address of the Control Byte.

|                                                                                           | ×        |
|-------------------------------------------------------------------------------------------|----------|
| File Edit Extras Help                                                                     |          |
| □ 22 22 13 12 12 12 12 12 12 12 12 12 12 12 12 12                                         |          |
| RecipeExample     Settings Variables Status                                               |          |
| Recipe Mode: Read and Write V ID column                                                   |          |
| Start data Stop data min cycle(ms): 500 ID name: Id                                       |          |
| Control byte address: DB2.DBB0 Control byte status: 0 DisplayDB                           |          |
|                                                                                           |          |
| Save type                                                                                 |          |
| Save as: MySQL Vrite new table every: Once                                                | <b>-</b> |
| Table name: Recipe                                                                        | =        |
| Server: localhost User-ID: root Task Micro                                                |          |
| Database: SIM_PLC Password: Connection                                                    |          |
| alternative storage location                                                              |          |
|                                                                                           |          |
| Write new database/folder depending on variable 🗍 Write new table depending on variable 🗍 |          |
|                                                                                           |          |
|                                                                                           |          |
|                                                                                           |          |
| 2022-10-18 09:11:48.191: C:\Users\HS\Desktop\manual.hsd loaded                            |          |
| 2022-10-18 09:12:52.994: SIM_PLC: Connection established                                  |          |
|                                                                                           |          |
|                                                                                           |          |

Please note that the checkmarks in the column *change value* are placed correctly. Uncheck the recipe name (identifier variable), but check the parameters because they are overwritten by **HS**DBASE according to the database entry.

| HS HS   | DBASE    | 4.20 - ma     | nual*                |                            |                        |                       |             |                  |         |               |                |                 |                   | -         |           | ×     |
|---------|----------|---------------|----------------------|----------------------------|------------------------|-----------------------|-------------|------------------|---------|---------------|----------------|-----------------|-------------------|-----------|-----------|-------|
| File    | Edit     | Extras        | Help                 |                            |                        |                       |             |                  |         |               |                |                 |                   |           |           |       |
| i 🗋 🖻   | j 🛃      | X h           | 11. I 🤊              | er i Be                    | <b>1</b>               |                       |             |                  |         |               |                |                 |                   |           |           |       |
|         | Recipe   | Example       |                      |                            | Settings               | Variables 9           | itatus      |                  |         |               |                |                 |                   |           |           |       |
|         | SIM_     | PLC<br>Recipe |                      |                            |                        | Name                  | Address     | Datatype         | Comment | Arrayelements | Display        | Change<br>value | Database<br>index | s         | tatus     |       |
|         |          |               |                      |                            |                        | Timestamp             | INTERN      | DateTime(Intern) |         | 1             | DateTime(msec) |                 |                   | 2022-10-1 | 8 09:13:2 | 3.567 |
|         |          |               |                      |                            |                        | RecipeName            | DB2.DBB2    | String           |         | 10            | Char           |                 |                   |           |           |       |
|         |          |               |                      |                            |                        | Parameter1            | DB2.DBX14.0 | Bool             |         | 1             | Bin            |                 | •                 | 0         |           |       |
|         |          |               |                      |                            |                        | Parameter2            | DB2.DBW16   | Int              |         | 1             | Dec            |                 |                   | 0         |           |       |
|         |          |               |                      |                            |                        | Parameter3            | DB2.DBD18   | Real             |         | 1             | Dec            |                 |                   | 0         |           |       |
|         |          |               |                      |                            | <b>F</b> #             |                       |             |                  |         |               |                |                 |                   |           |           |       |
| 2022 10 | 10.00.1  | 1.40 101      | <u>College</u>       |                            |                        |                       |             |                  |         |               |                |                 |                   |           |           |       |
| 2022-10 | -18 09:1 | 2:52.994:     | C:\Users\<br>SIM_PLC | (HS \Deskti<br>: Connectio | op vnanu<br>on establi | al hsd loaded<br>shed |             |                  |         |               |                |                 |                   |           |           |       |

Start the capture now, so that **HS**DBASE can react to the commands of the PLC.

#### Save a recipe in the database

Set random values for recipe name and parameters. Modify the Control Byte to 111 (From PLC to data base).

| HSDBA | SE → SIM_PLC [CPU 15       | 15-2 PN] 🕨 Progran | n blocks  | Recipe [DB2 | 2]                      |                                                           | _ II II × |
|-------|----------------------------|--------------------|-----------|-------------|-------------------------|-----------------------------------------------------------|-----------|
| 9 9   | 🔩 🋃 🗮 🎇 Keep               | actual values 🔒 Si | napshot 🏻 | 🐴 🖳 Copy sn | apshots to start values | 🗽 🈹 🛛 Load start values as actual values 🛛 🜉 🔀,           |           |
| Rec   | pe                         |                    |           |             |                         | Modify X                                                  |           |
|       | lame                       | Data type          | Offset    | Start value | Monitor value           |                                                           |           |
| 1 📲   | <ul> <li>Static</li> </ul> |                    |           |             |                         | Operand: "Recipe".Controlbyte / %DB2.DBB0 Data type: Byte |           |
| 2 🕣   | Controlbyte                | Byte               | 0.0       | 16#0        | 16#00                   | Modify value: 111 Format: DEC                             |           |
| 3 📲   | RecipeName                 | String[10]         | 2.0       |             | 'Test01'                |                                                           |           |
| 4 🕣   | Parameter1                 | Bool               | 14.0      | false       | FALSE                   |                                                           |           |
| 5 📲   | Parameter2                 | Int                | 16.0      | 0           | 43                      | OK Cancel                                                 |           |
| 6 🕣   | Parameter3                 | Real               | 18.0      | 0.0         | 3.7                     |                                                           |           |
|       |                            |                    |           |             |                         |                                                           |           |

#### As answering code **HS**DBASE writes 3 (dataset was created) into the Control Byte.

| HSDBASE > SIM_PLC [CPU 1515-2 PN] > Program blocks > Recipe [DB2]                                                     |            |        |             |               |        |              |       |            |          |          |         |  |
|----------------------------------------------------------------------------------------------------|------------|--------|-------------|---------------|--------|--------------|-------|------------|----------|----------|---------|--|
|                                                                                                    |            |        |             |               |        |              |       |            |          |          |         |  |
| 🞐 🐏 🍓 😸 🗮 🕎 Keep actual values 🔒 Snapshot 🦄 🧠 Copy snapshots to start values 🔹 Load start values as actual values 🔹 🚳 |            |        |             |               |        |              |       |            |          |          |         |  |
| Recipe                                                                                                    |            |        |             |               |        |              |       |            |          |          |         |  |
| Name                                                                                                    | Data type  | Offset | Start value | Monitor value | Retain | Accessible f | Writa | Visible in | Setpoint | Supervis | Comment |  |
| 1 🕣 🔻 Static                                                                                                    |            |        |             |               |        |              |       |            |          |          |         |  |
| 2 🕣 🔹 Controlbyte                                                                                                    | Byte       | 0.0    | 16#0        | 16#03         |        | <b></b>      |       |            |          |          |         |  |
| 3 🕣 = RecipeName                                                                                                    | String[10] | 2.0    |             | 'Test01'      |        | <b></b>      |       | <b></b>    |          |          |         |  |
| 4 🕣 = Parameter1                                                                                                    | Bool       | 14.0   | false       | FALSE         |        | <b></b>      |       |            |          |          |         |  |
| 5 📲 Parameter2                                                                                                    | Int        | 16.0   | 0           | 43            |        | <b></b>      |       | <b></b>    |          |          |         |  |
| 6 🕣 🔹 Parameter3                                                                                                    | Real       | 18.0   | 0.0         | 3.7           |        | <b></b>      |       |            |          |          |         |  |
|                                                                                                    |            |        |             |               |        |              |       |            |          |          |         |  |

#### Now the recipe is in the database. Database and table have been created automatically by **HS**DBASE.

| 🐵 Un         | nnamed\sim_plc\recipe\ - HeidiSQL 11.3.0.629 | 95                       |              |                         |              | _             |          | ×  |
|--------------|----------------------------------------------|--------------------------|--------------|-------------------------|--------------|---------------|----------|----|
| File E       | Edit Search Query Tools Goto Help            |                          |              |                         |              |               |          |    |
|              | - 💉   隆 🗎 🥱 🖶   🕘 - 💶 📓                      | <b></b>                  | ) 🗙 🕨 – 📁    | - 🖱 🛄 🔍 💭 🏹             | 4 100 - 49 ; | ×             | Donat    | e  |
| 12 🛨         | 🚦 Host: 127.0.0.1 📄 Database: sim_plc        | : 👖 Table: recipe 🔠 Data | a 🕨 Query 🐻  |                         |              |               |          |    |
| ` ^          | sim_plc.recipe: 1 rows total (approximately) |                          | ≫ Next       | 🗢 Show all              | ▼ Sorting    | Columns (6/6) | ▼ Filter |    |
|              | Id 💡 Timestamp 🥊 R                           | RecipeName 💡 Paramet     | er1 💡 Parame | eter2 💡 Parameter3      | 3 📍          |               |          |    |
|              | 1 2022-10-18 09:18:53.240                    | Test01                   | 0            | 43                      | 3,7          |               |          |    |
|              |                                              |                          |              |                         |              |               |          |    |
|              |                                              |                          |              |                         |              |               |          |    |
| ~            |                                              |                          |              |                         |              |               |          |    |
| $\mathbf{O}$ | × Filter: Regular expression                 |                          |              |                         |              |               |          |    |
| 33           | <pre>SELECT * FROM `sim_plc`.`recipe`</pre>  | LIMIT 1000;              |              |                         |              |               |          | \$ |
|              |                                              | 🕓 Connected: 00 🛹 Maria  | DB 10.4.22   | Uptime: 5 days, 10:57 h | Server time: | 09 🔿 Idle.    |          |    |

This step can be repeated as often as needed with different recipe numbers and values. If you apply an already used recipe number, the dataset will be actualized.

| 🛞 U          | nnam       | ed\sim_  | plc\recipe\ - HeidiSQL 11.3.0. | 6295                |                   |               |                         | -                   | - 🗆      | ×  |
|--------------|------------|----------|--------------------------------|---------------------|-------------------|---------------|-------------------------|---------------------|----------|----|
| File         | Edit       | Search   | Query Tools Go to He           | lp                  |                   |               |                         |                     |          |    |
|              | <b>-</b> 💰 | ¥  📭     | 📋 匀 🚔 🛛 🗸 😫                    |                     | 🗘 😣 🕗 🗙 🕨         | 🗀 - 💾 📖       | Q 💭 🥪 🔥 🗔 ⇒             | ⁄ ; 🛛               | Donat    | te |
| 1            |            | Host: 1  | 127.0.0.1 📃 Database: sim_j    | olc 📑 Table: recipe | 🔠 Data 🕨 Qu       | iery 🖪        |                         |                     |          |    |
| ^            | sim        | _plc.rec | ipe: 4 rows total (approximate | ly)                 | <b>&gt;</b> N     | ext 🔶 Sho     | ow all 🛛 🔷 🕶 Sorting    | 🔷 Columns (6/6)     | ▼ Filter |    |
|              | ld         | 9        | Timestamp 💡                    | RecipeName 💡        | Parameter1 💡      | Parameter2 💡  | Parameter3 💡            |                     |          |    |
|              |            | 1        | 2022-10-18 09:18:53.240        | Test01              | 0                 | ) 43          | 3,7                     |                     |          |    |
|              |            | 2        | 2022-10-18 09:24:27.715        | Test02              | 1                 | 47            | 2,8                     |                     |          |    |
|              |            | 3        | 2022-10-18 09:25:07.727        | Test03              | 1                 | 53            | -1,7                    |                     |          |    |
|              |            | 4        | 2022-10-18 09:25:56.723        | Test04              | 0                 | ) 22          | . 1,2                   |                     |          |    |
| - v          |            |          |                                | -                   |                   |               |                         |                     |          |    |
| $\mathbf{O}$ | ×          | Filter:  | Regular expression             | ]                   |                   |               |                         |                     |          |    |
| 47           | SE         | LECT *   | FROM `sim_plc`.`recip          | ≥` LIMIT 1000;      |                   |               |                         |                     |          | \$ |
|              |            |          | r1:c1                          | Connected: 00       | 🛹 MariaDB 10.4.22 | 2 Uptime: 5 d | lays, 11:00 h 🛛 🕓 Serve | er time: 09 🔘 Idle. |          |    |

### Read recipe from database

Now the recipe 'Test01' should be transferred back to the PLC. To do this, the recipe name has to be set first. Then modify the Control Byte to 101 (from data base to PLC).

| HS | DBAS     | E → SIM_PLC [CPU 15 | 15-2 PN] 🕨 Progr  | am  | blocks 🕨 | Recipe [DB2] |                        |              |                                                                                                    |                                 |            |           | _ ⊫ ■ ×  |
|----|----------|---------------------|-------------------|-----|----------|--------------|------------------------|--------------|----------------------------------------------------------------------------------------------------|---------------------------------|------------|-----------|----------|
| 2  | <b>e</b> | 🔩 🛃 🗮 🔭 Keep        | actual values 🏻 🔒 | Sna | pshot 🏘  | 🛉 📖 Copy sna | pshots to start values | <b>B</b> - 6 | 🕵 Load start                                                                                                    | values as actual values 🏾 💐 🕮   |            |           |          |
|    | Recip    | e                   |                   |     |          |              |                        |              | Modify                                                                                                    |                                 |            |           | X        |
|    | Na       | ame                 | Data type         |     | Offset   | Start value  | Monitor value          | Retai        | r in the second second s |                                 | _          |           |          |
| 1  |          | Static              |                   |     |          |              |                        |              | Operand:                                                                                                    | *Recipe*.Controlbyte / %DB2.DBB | Data type: | Byte      |          |
| 2  |          | Controlbyte         | Byte              |     | 0.0      | 16#0         | 16#03                  |              | Modify value:                                                                                                    | 101                             | Format:    | DEC       | <b>T</b> |
| з  |          | RecipeName          | String[10]        |     | 2.0      |              | 'Test01'               | 1            |                                                                                                    |                                 |            | bee       | -        |
| 4  |          | Parameter1          | Bool              |     | 14.0     | false        | FALSE                  |              |                                                                                                    |                                 |            |           |          |
| 5  |          | Parameter2          | Int               |     | 16.0     | 0            | 22                     | 1            | 5                                                                                                    |                                 |            | OK Cancel | -        |
| 6  |          | Parameter3          | Real              |     | 18.0     | 0.0          | 1.2                    |              |                                                                                                    |                                 |            |           |          |
|    |          |                     |                   |     |          |              |                        |              |                                                                                                    |                                 |            |           |          |

The parameters have been overwritten and the answering code 1 was set (data was written in PLC).

| н     | HSDBASE → SIM_PLC [CPU 1515-2 PN] → Program blocks → Recipe [DB2] |                |                     |         |             |                          |         |                  |           |             |          |          |         |  |  |
|-------|-------------------------------------------------------------------|----------------|---------------------|---------|-------------|--------------------------|---------|------------------|-----------|-------------|----------|----------|---------|--|--|
|       |                                                                   |                |                     |         |             |                          |         |                  |           |             |          |          |         |  |  |
| ji ji | 2                                                                 | 🕴 🐛 🅪 🚞 🍄 Keep | actual values 🛛 🔒 S | napshot | 🐴 🖳 Copy sr | napshots to start values | R. R. L | oad start value. | s as actu | al values 📃 | , B),    |          |         |  |  |
|       | Re                                                                | cipe           |                     |         |             |                          |         |                  |           |             |          |          |         |  |  |
|       |                                                                   | Name           | Data type           | Offset  | Start value | Monitor value            | Retain  | Accessible f     | Writa     | Visible in  | Setpoint | Supervis | Comment |  |  |
| 1     | -00                                                               | ▼ Static       |                     |         |             |                          |         |                  |           |             |          |          |         |  |  |
| 2     | -0                                                                | Controlbyte    | Byte                | 0.0     | 16#0        | 16#01                    |         | <b></b>          |           |             |          |          |         |  |  |
| з     | -0                                                                | RecipeName     | String[10]          | 2.0     |             | 'Test01'                 |         | <b></b>          |           |             |          |          |         |  |  |
| 4     | -00                                                               | Parameter1     | Bool                | 14.0    | false       | FALSE                    |         | <b></b>          |           |             |          |          |         |  |  |
| 5     | -00                                                               | Parameter2     | Int                 | 16.0    | 0           | 43                       |         | <b></b>          |           |             |          |          |         |  |  |
| 6     | -0                                                                | Parameter3     | Real                | 18.0    | 0.0         | 3.7                      |         | <b></b>          |           |             |          |          |         |  |  |
|       |                                                                   |                |                     |         |             |                          |         |                  |           |             |          |          |         |  |  |

### **Delete recipe**

Now the recipe 'Test01' should be deleted. To do this, the Control Byte has to be modified to 113 (delete dataset).

| HSDBASE | DBASE → SIM_PLC [CPU 1515-2 PN] → Program blocks → Recipe [DB2] |                    |          |              |                        |                       |               |              |                |          |            |           |  |
|---------|-----------------------------------------------------------------|--------------------|----------|--------------|------------------------|-----------------------|---------------|--------------|----------------|----------|------------|-----------|--|
|         |                                                                 |                    |          |              |                        |                       |               |              |                |          |            |           |  |
| 🥩 🔮 🖣   | 🐛 🋃 🗮 🏋 Keep ad                                                 | tual values 🛛 🔒 Sn | apshot 🕷 | 🛉 🖳 Copysnap | oshots to start values | <b>R</b> - <b>R</b> - | Load start va | luer ar actu | al valuer 🗧    | . 8.     |            | X         |  |
| Recipe  | e                                                               |                    |          |              |                        |                       | моатту        |              |                |          |            | ~         |  |
| Nar     | me                                                              | Data type          | Offset   | Start value  | Monitor value          | Retain                | Operand:      | "Recipe".Co  | ontrolbyte / % | DB2.DBB0 | Data type: | Byte      |  |
| 1 🕣 🔻   | Static                                                          |                    |          |              |                        |                       | Modifyvalue:  | 113          |                |          | Format:    | DEC       |  |
| 2 📲 🖷   | Controlbyte                                                     | Byte 🔳             | 0.0      | 16#0         | 16#01                  |                       | incomy rande. |              |                |          |            |           |  |
| 3 🕣 🗉   | RecipeName                                                      | String[10]         | 2.0      |              | 'Test01'               |                       |               |              |                |          |            |           |  |
| 4 📲 🔳   | Parameter1                                                      | Bool               | 14.0     | false        | FALSE                  | <b></b>               |               |              |                |          |            | OK Cancel |  |
| 5 📲 🖷   | Parameter2                                                      | Int                | 16.0     | 0            | 43                     | <b></b>               |               |              |                |          |            |           |  |
| 6 📲     | Parameter3                                                      | Real               | 18.0     | 0.0          | 3.7                    | <b></b>               |               |              | <b></b>        |          |            |           |  |
|         |                                                                 |                    |          |              |                        |                       |               |              |                |          |            |           |  |

#### The answering code is 5 (dataset was deleted).

| HSDBA | SE 🔸 SIM_PLC [CPU 151 | 5-2 PN] 🕨 Program   |          |              |                        |                                                                                                    |                 |           |             |          |          |         | _ ⊫∎× |
|-------|-----------------------|---------------------|----------|--------------|------------------------|----------------------------------------------------------------------------------------------------|-----------------|-----------|-------------|----------|----------|---------|-------|
|       |                       |                     |          |              |                        |                                                                                                    |                 |           |             |          |          |         |       |
| 2     | 🐛 🅪 🚞 😤 Keep a        | ctual values 🛛 🔒 Sn | apshot 🕷 | 🛉 🖳 Copysnap | oshots to start values | 🖳 🖳 La                                                                                                    | ad start values | s as actu | al values 📃 | , B),    |          |         | -     |
| Reci  | pe                    |                     |          |              |                        |                                                                                                    |                 |           |             |          |          |         |       |
| - N   | ame                   | Data type           | Offset   | Start value  | Monitor value          | Retain                                                                                                    | Accessible f    | Writa     | Visible in  | Setpoint | Supervis | Comment |       |
| 1 🐽 י | Static                |                     |          |              |                        |                                                                                                    |                 |           |             |          |          |         |       |
| 2 📲 🗉 | Controlbyte           | Byte 📳              | 0.0      | 16#0         | 16#05                  |                                                                                                    |                 |           |             |          |          |         |       |
| з 🐽 🕯 | RecipeName            | String[10]          | 2.0      |              | 'Test01'               | Image: A state of the state of the state |                 |           |             |          |          |         |       |
| 4 🕣 🛚 | Parameter1            | Bool                | 14.0     | false        | FALSE                  | <b></b>                                                                                                    |                 |           |             |          |          |         |       |
| 5 📲 🖲 | Parameter2            | Int                 | 16.0     | 0            | 43                     | <b></b>                                                                                                    |                 |           |             |          |          |         |       |
| 6 🕣 🗉 | Parameter3            | Real                | 18.0     | 0.0          | 3.7                    |                                                                                                    |                 |           |             |          |          |         |       |
|       |                       |                     |          |              |                        |                                                                                                    |                 |           |             |          |          |         |       |

#### Now the database table looks as follows:

| HS     | Unn | ame   | d\sim_  | plc\recipe\ - I | HeidiSQL 11.3.0.0 | 5295               |       |              |       |            |        |              |                             |                    | -     |        | ×   |
|--------|-----|-------|---------|-----------------|-------------------|--------------------|-------|--------------|-------|------------|--------|--------------|-----------------------------|--------------------|-------|--------|-----|
| File   | Ec  | lit : | Search  | Query To        | ols Goto He       | lp                 |       |              |       |            |        |              |                             |                    |       |        |     |
|        | ¥ - | 1     |         | 🗎 👈 🚍           | 🕘 👻 👥             | i <b>∷   0  </b> ∢ | M (   | 🖯 😣 🕗 🗙      | . 🕨   | - 🗀 - 💾 .  |        | Q 📿 🈼 ⊿      |                             | <i>⊷</i> , , ×     |       | Donat  | e   |
| 17 🖌   | 7   |       | Host: i | 127.0.0.1       | Database: sim_p   | olc 📑 Table: re    | cipe  | 🔠 Data 🕨     | Que   | ery 🗔      |        |              |                             |                    |       |        |     |
| '      | ^   | sim_  | olc.rec | ipe: 3 rows tot | al (approximate   | y)                 |       | X            | Ne)   | ct 🔶       | Shov   | wall 🔤       | <ul> <li>Sorting</li> </ul> | Columns            | (6/6) | Filter |     |
|        |     | ld    | 9       | Timestamp       | 9                 | RecipeName         | 9     | Parameter1   | 9     | Parameter2 | 9      | Parameter3   | 9                           |                    |       |        |     |
|        |     |       | 2       | 2022-10-18 (    | 09:24:27.715      | Test02             |       |              | 1     |            | 47     |              | 2,8                         |                    |       |        |     |
|        |     |       | 3       | 2022-10-18 (    | 09:25:07.727      | Test03             |       |              | 1     |            | 53     |              | -1,7                        |                    |       |        |     |
| 11     | 11  |       | 4       | 2022-10-18 (    | 09:30:01.216      | Test04             |       |              | 0     |            | 22     |              | 1,2                         |                    |       |        |     |
|        |     |       |         |                 |                   |                    |       |              |       |            |        |              |                             |                    |       |        |     |
| $\sim$ | ×   | ×     | Filter  | Regular expr    | ression           |                    |       |              |       |            |        |              |                             |                    |       |        |     |
| 48     | В   | SEL   | ECT *   | FROM `sim       | _plc`.`recipe     | :` LIMIT 1000      | ;     |              |       |            |        |              |                             |                    |       |        | < > |
|        |     |       |         |                 | r1:c1             | ( Connecte         | d: 00 | 利 MariaDB 10 | .4.22 | Uptime     | : 5 da | ays, 11:09 h | 🕓 Server                    | r time: 09 🔘 Idle. |       |        |     |

### Display data block

To read out which recipes are present in the database, a data block can be created. This data block will be filled by **HS**DBASE.

| IS HSDBASE 4.20 - manual*                                                                    |                                      |                   |                            |                |                        |               | -             |           | × |
|----------------------------------------------------------------------------------------------|--------------------------------------|-------------------|----------------------------|----------------|------------------------|---------------|---------------|-----------|---|
| File Edit Extras Help                                                                        |                                      |                   |                            |                |                        |               |               |           |   |
| i 🗅 📂 🖬 🗼 🖻 🛍 🔊 🕅 🐘                                                                          | <b>≣</b>   <b>  ↓   ↓</b>   <b> </b> |                   |                            |                |                        |               |               |           |   |
| RecipeExample                                                                                | Settings Variables State             | us                |                            |                |                        |               |               |           |   |
| Recipe                                                                                       | Capture                              |                   | Mode:                      | Read and Write | •                      |               | D column      |           |   |
|                                                                                              | Start data                           | Stop data         | min cycle(ms):             | 500            |                        | D name: Id    |               |           |   |
|                                                                                              | capture                              | capture           | Control byte address:      | DB2.DBB0       | Control byte status: 5 |               | )isplayDB     | 10        |   |
|                                                                                              |                                      |                   |                            |                |                        | Where Cl      | ause DB:      |           |   |
|                                                                                              | Save type                            |                   |                            |                |                        |               |               |           |   |
|                                                                                              | Save as:                             | MySQL             | •                          |                | Write new              | table every:  | Once          |           | J |
|                                                                                              |                                      |                   |                            | т              | able name: Recipe      |               |               |           |   |
|                                                                                              | Server:                              | localhost         |                            |                | User-ID: root          |               |               |           |   |
|                                                                                              | Database:                            | SIM PLC           |                            |                | Password:              |               | — Cr          | onnection |   |
|                                                                                              |                                      | , -               |                            |                | ,                      | alternativ    | ve storage lo | cation 🗔  | - |
|                                                                                              |                                      |                   |                            |                |                        |               | -             |           |   |
|                                                                                              |                                      | Write new databas | se/folder depending on var | iable 🥅        | Write                  | new table dep | ending on va  | ariable 🥅 |   |
|                                                                                              |                                      |                   |                            |                |                        |               |               |           |   |
|                                                                                              |                                      |                   |                            |                |                        |               |               |           |   |
|                                                                                              |                                      |                   |                            |                |                        |               |               |           |   |
| 2022-10-18 09:11:48.191: C:\Users\HS\Desktop<br>2022-10-18 09:12:52.994: SIM_PLC: Connection | p∖manual.hsd loaded<br>n established |                   |                            |                |                        |               |               |           |   |
| _                                                                                            |                                      |                   |                            |                |                        |               |               |           |   |
|                                                                                              |                                      |                   |                            |                |                        |               |               |           |   |
|                                                                                              |                                      |                   |                            |                |                        |               |               |           |   |

#### Structure of the display data block.

| HS | DB | BASE > SIM_PLC [CPU 151 | 5-2 PN] 	Program bloc    | :ks ► Dis                        | splayDB [DB10]   |               |              |           |                |              |          |         | _ !! ■ × |
|----|----|-------------------------|--------------------------|----------------------------------|------------------|---------------|--------------|-----------|----------------|--------------|----------|---------|----------|
|    |    |                         |                          |                                  |                  |               |              |           |                |              |          |         |          |
| 1  | 1  | 🖗 🐛 🍢 는 😤 Keep ad       | ctual values 🛛 🔒 Snapsho | ot <sup>ing</sup> <sup>ing</sup> | , Copy snapshots | to start valu | es 🖳 🖳       | Load star | rt values as a | ctual values | H, H,    |         |          |
|    | Di | splayDB                 |                          |                                  |                  |               |              |           |                |              |          |         |          |
|    |    | Name                    | Data type                | Offset                           | Start value      | Retain        | Accessible f | Writa     | Visible in     | Setpoint     | Supervis | Comment |          |
| 1  | -  | 🔹 🔻 Static              |                          |                                  |                  |               |              |           |                |              |          |         |          |
| 2  |    | nr_of_datasets          | Dint 🔳                   | 0.0                              | 0                |               | <b></b>      | <b></b>   |                |              |          |         |          |
| З  | -  | start_datatset          | Dint                     | 4.0                              | 0                | <b></b>       | <b></b>      | <b></b>   |                |              |          |         |          |
| 4  | -  | a datasets_in_db        | Dint                     | 8.0                              | 0                | <b></b>       | <b></b>      | <b></b>   |                |              |          |         |          |
| 5  |    | 🛛 = 🕨 recipes           | Array[125] of String[10] | 12.0                             |                  |               | <b></b>      | <b></b>   |                |              |          |         |          |
|    |    |                         |                          |                                  |                  |               |              |           |                |              |          |         |          |

The first three entries have to be type of DInt. Array length of the identifier could be any size, but the data type has to be the same type as the identifier.

When the Control Byte is modified to 121 (fill DisplayDB) **HS**DBASE writes the number of all datasets in the database into the first DINT. The third DINT contains the number of datasets, which have been written into the data block. The rest of the data block is filled up with the identifiers of the datasets. **HS**DBASE detects automatically how many identifiers match into the block. If more datasets exist in the database than space is available, the beginning of the display area can be adjusted with the second DINT. If there are less datasets than space, the remaining space will be filled with w#16#00. After modifying the Control Byte, the display data block shows all identifiers of the datasets in the database.

| HS | DBA | SE  | → SIM_PLC [0                   | CPU 1515-2 PN] 🔸 Program bloc  | ks 🕨 Displa | yDB [DB10]       |                      |            |                 |                                                                                                    |               |          |              | _ ⊫ ≡ × |
|----|-----|-----|--------------------------------|--------------------------------|-------------|------------------|----------------------|------------|-----------------|----------------------------------------------------------------------------------------------------|---------------|----------|--------------|---------|
|    |     |     |                                |                                |             |                  |                      |            |                 |                                                                                                    |               |          |              |         |
| 1  | 9   |     | h 🛃 🖿 🛸                        | Keep actual values 🛛 🔒 Snapsho | t 🖳 🖳 🤇     | Copy snapshots t | o start values 🛛 🖳 🛛 | Load start | values as actua | l values                                                                                                    | <b>e</b> , 8, |          |              | =       |
|    | Dis | pla | yDB                            |                                |             |                  |                      |            |                 |                                                                                                    |               |          |              |         |
|    |     | Nan | ne                             | Data type                      | Offset      | Start value      | Monitor value        | Retain     | Accessible f    | Writa                                                                                                    | Visible in    | Setpoint | Supe Comment |         |
| 1  | -   | •   | Static                         |                                |             |                  |                      |            |                 |                                                                                                    |               |          |              | ^       |
| 2  | -   | •   | nr_of_datase                   | ts Dint                        | 0.0         | 0                | 3                    |            | <b></b>         | <b></b>                                                                                                    |               |          |              | =       |
| 3  | -   | •   | start_datatse                  | t Dint                         | 4.0         | 0                | 0                    |            |                 | <b></b>                                                                                                    |               |          |              | _       |
| 4  | -   | •   | datasets_in_                   | db Dint                        | 8.0         | 0                | 3                    |            |                 |                                                                                                    | <b></b>       |          |              |         |
| 5  | -   | •   | <ul> <li>recipes</li> </ul>    | Array[125] of String[10]       | 12.0        |                  |                      |            | <b></b>         |                                                                                                    |               |          |              |         |
| 6  | -   |     | <ul> <li>recipes[1]</li> </ul> | String[10]                     | 12.0        |                  | 'Test02'             |            | <b>V</b>        | <ul> <li>Image: A start of the start of the start of</li></ul> |               |          |              |         |
| 7  | -   |     | <ul> <li>recipes[2]</li> </ul> | String[10]                     | 24.0        |                  | 'Test03'             |            | <b>~</b>        | <ul> <li>Image: A start of the start of the start of</li></ul> |               |          |              |         |
| 8  | -   |     | <ul> <li>recipes[3]</li> </ul> | String[10]                     | 36.0        |                  | 'Test04'             |            | <b>V</b>        | <b>V</b>                                                                                                    | <b>V</b>      |          |              |         |
| 9  | -   |     | <ul> <li>recipes[4]</li> </ul> | String[10]                     | 48.0        |                  |                      |            | <b>V</b>        | <b>V</b>                                                                                                    | <b>V</b>      |          |              | ~       |

### WhereClause data block

In order to create the possibility to select from a database only datasets, which fulfill certain conditions, there is in **HS**DBASE the possibility to enter conditions in a further DB, which are appended to the SQL query inside **HS**DBASE in a "Where Clause".

| K HSDBASE 4.20 - manual*                                                                    |                                      |                   |                       |                     |             |                |                | -         |            | × |
|---------------------------------------------------------------------------------------------|--------------------------------------|-------------------|-----------------------|---------------------|-------------|----------------|----------------|-----------|------------|---|
| File Edit Extras Help                                                                       |                                      |                   |                       |                     |             |                |                |           |            |   |
| i 🗅 📂 🖬 i 🕹 🖻 🛍 i 🤊 🕫 i 🖍                                                                   | <b>≣</b>     ↓   ↓   →               |                   |                       |                     |             |                |                |           |            |   |
| RecipeExample     Box SIM PLC                                                               | Settings Variables Statu             | us                |                       |                     |             |                |                |           |            |   |
| Recipe                                                                                      | Capture                              |                   | М                     | ode: Read and Write | •           | ]              |                | ) column  |            |   |
|                                                                                             | Start data                           | Stop data         | min cycle(            | ns): 500            |             | D              | name: Id       |           |            |   |
|                                                                                             | capture                              | capture           | Control byte addre    | ess: DB2.DBB0       | Control t   | oyte status: 7 |                | isplayDB  | 10         |   |
|                                                                                             |                                      |                   |                       |                     |             |                | ✓ Where Cla    | ause DB:  | 11         |   |
|                                                                                             | Save type                            |                   |                       |                     |             |                |                |           |            |   |
|                                                                                             | Save as:                             | MySQL             | •                     |                     |             | Write new ta   | able every:    | Once      |            | • |
|                                                                                             |                                      |                   |                       |                     | Table name: | Recipe         |                |           |            |   |
|                                                                                             | Server:                              | localhost         |                       |                     | User-ID:    | root           |                | -         | Test MvSQI |   |
|                                                                                             | Database:                            | SIM_PLC           |                       |                     | Password:   |                |                | _         | Connection |   |
|                                                                                             |                                      |                   |                       |                     |             |                | alternativ     | e storage | e location |   |
|                                                                                             |                                      |                   |                       |                     |             |                |                |           |            |   |
|                                                                                             |                                      | Write new databas | e/folder depending or | variable 🕅          |             | Write r        | new table depe | anding on | variable 🗆 |   |
|                                                                                             |                                      |                   |                       |                     |             |                |                |           |            |   |
|                                                                                             |                                      |                   |                       |                     |             |                |                |           |            |   |
|                                                                                             |                                      |                   |                       |                     |             |                |                |           |            |   |
| 2022-10-18 09:11:48.191: C:\Users\HS\Deskto<br>2022-10-18 09:12:52.994: SIM PLC: Connection | p∖manual.hsd loaded<br>n established |                   |                       |                     |             |                |                |           |            |   |
|                                                                                             |                                      |                   |                       |                     |             |                |                |           |            |   |
|                                                                                             |                                      |                   |                       |                     |             |                |                |           |            |   |
|                                                                                             |                                      |                   |                       |                     |             |                |                |           |            |   |

The WhereClause-DB consists of any number of strings. With these strings the internal SQL command in **HS**DBASE is extended behind the keyword WHERE. If the first string is empty, the query is executed without "WhereClause". When creating the strings, the corresponding SQL syntax of the selected database must be observed. A check does not occure.

Simple condition for the previous example:

| H |     |     | ► SIM_P                   |              |                      |          |             |                       |        |                 |                                                                                                    |              |          |          |         | _ 🗉 🖬 🗙 |
|---|-----|-----|---------------------------|--------------|----------------------|----------|-------------|-----------------------|--------|-----------------|----------------------------------------------------------------------------------------------------|--------------|----------|----------|---------|---------|
|   |     |     |                           |              |                      |          |             |                       |        |                 |                                                                                                    |              |          |          |         |         |
| 3 | ¢ ₫ | 1   | • 🛃 🗮                     | ° Keep a     | ctual values 🛛 🔒 Sna | apshot 🛤 | Copysnap    | shots to start values | 🛃 🖳 Lo | ad start values | as actua                                                                                                    | l values 🛛 📃 | Ð,       |          |         |         |
|   | Wh  | ere | Clause (si                | napshot crea | ated: 9/28/2022 2:5  | 3:56 PM) |             |                       |        |                 |                                                                                                    |              |          |          |         |         |
| - |     | Nan | ne                        |              | Data type            | Offset   | Start value | Monitor value         | Retain | Accessible f    | Writa                                                                                                    | Visible in   | Setpoint | Supervis | Comment |         |
| 1 | -   | •   | Static                    |              |                      |          |             |                       |        |                 |                                                                                                    |              |          |          |         | ^       |
| 2 | -00 | •   | <ul> <li>Where</li> </ul> |              | Array[010] of String | 0.0      |             |                       |        |                 |                                                                                                    |              |          |          |         | =       |
| з | -   |     | When                      | re[0]        | String               | 0.0      |             | 'Parameter1 = 1'      |        |                 | <ul> <li>Image: A start of the start of the start of</li></ul> | <b>V</b>     |          |          |         |         |
| 4 | -   |     | When                      | re[1]        | String               | 256.0    |             |                       |        |                 |                                                                                                    |              |          |          |         | ~       |
|   | <   |     |                           |              |                      |          |             |                       |        |                 |                                                                                                    |              |          |          |         | >       |

After modifying the control byte to 121 (fill display BD), the display DB is filled only with the data records that meet the set conditions.

| H | DB  | ٩SI  | E → S  | SIM_PLC [CPU 151 | 5-2 PN] 🕨 Program | blocks ) | DisplayDB [DB | 310]                  |         |                                                                                                    |                                                                                                    |               |          |          |         | _ ⊫ ■ × |
|---|-----|------|--------|------------------|-------------------|----------|---------------|-----------------------|---------|----------------------------------------------------------------------------------------------------|----------------------------------------------------------------------------------------------------|---------------|----------|----------|---------|---------|
|   |     |      |        |                  |                   |          |               |                       |         |                                                                                                    |                                                                                                    |               |          |          |         |         |
| ġ | 1   | 6    | 🔍 🔜    | 🖌 🚞 🐨 Keep a     | tual values 🔒 Sn  | apshot 🛤 | 🛉 🖳 Copysnap  | shots to start values | R- R- L | oad start values                                                                                                    | as actu                                                                                                    | al values 🛛 📃 | , Bi,    |          |         | <b></b> |
|   | Dis | spla | ayDB   |                  |                   |          |               |                       |         |                                                                                                    |                                                                                                    |               |          |          |         |         |
|   |     | Na   | me     |                  | Data type         | Offset   | Start value   | Monitor value         | Retain  | Accessible f                                                                                                    | Writa                                                                                                    | Visible in    | Setpoint | Supervis | Comment |         |
| 1 | -   | •    | Static |                  |                   |          |               |                       |         |                                                                                                    |                                                                                                    |               |          |          |         | ^       |
| 2 | -   | •    | nr     | _of_datasets     | Dint              | 0.0      | 0             | 2                     |         | <b></b>                                                                                                    | <b></b>                                                                                                    |               |          |          |         | =       |
| З | -   |      | sta    | art_datatset     | Dint              | 4.0      | 0             | 0                     |         |                                                                                                    | <b></b>                                                                                                    | <b></b>       |          |          |         |         |
| 4 | -   | •    | da     | atasets_in_db    | Dint              | 8.0      | 0             | 2                     |         |                                                                                                    |                                                                                                    | <b></b>       |          |          |         |         |
| 5 | -   | •    | ▼ re   | cipes            | Array[125] 🔳 💌    | 12.0     |               |                       |         | <b></b>                                                                                                    | <b></b>                                                                                                    |               |          |          |         |         |
| 6 | -   |      | •      | recipes[1]       | String[10]        | 12.0     |               | 'Test02'              | <b></b> | <b>V</b>                                                                                                    | <b>V</b>                                                                                                    | <b>V</b>      |          |          |         |         |
| 7 | -   |      | •      | recipes[2]       | String[10]        | 24.0     |               | 'Test03'              | <b></b> |                                                                                                    | <ul> <li>Image: A start of the start of the start of</li></ul> | <b>V</b>      |          |          |         |         |
| 8 |     |      | •      | recipes[3]       | String[10]        | 36.0     |               | *                     |         | Image: A start and a start a start |                                                                                                    | <b>V</b>      |          |          |         | ~       |

# **Ring buffer mode**

In In this mode, data is collected in a FIFO buffer on the machine that runs *HS*DBASE. Data from this buffer is written to the database on command. The buffer is controlled by a Control Byte like in the Read and Write mode.

### Survey of all codes:

|     | Command codes                   |
|-----|---------------------------------|
| 101 | delete buffer                   |
| 102 | fill buffer (no acknowledgment) |
| 103 | save buffer                     |
|     | Answering codes                 |
| 1   | buffer deleted                  |
| 2   | buffer saved ( and deleted)     |
| 11  | unknown command                 |

# QDAS mode

The following example shows how **HS**DBASE has to be configured to save the data as QDAS DFQ file. These files could be read by QDAS upload tool and transferred to the QDAS database automatically.

The QDAS K numbers have to be entered in the name column. A separate DFQ file with consecutive number will be created on every trigger event.

|            | Hei      | p<br>•••••••••••••••••••••••••••••••••••• |                       | 1.1.1.        |                                    |               |               |          |                 |
|------------|----------|-------------------------------------------|-----------------------|---------------|------------------------------------|---------------|---------------|----------|-----------------|
|            | Cattions | Variables                                 | 10 00 11 1<br>1 0 0 0 |               |                                    |               |               |          |                 |
| PLC<br>Bsp |          | Name                                      | Address               | Datatype      | Comment                            | Arrayelements | Display       | Check    | Status          |
|            |          | K0100                                     | DB1.DBW2              | Int           | Gesamtanzahl Merkmale in der Datei | 1             | Dec           | ~        | 2               |
|            |          | K1001                                     | DB1.DBB4              | String        | Teilenummer                        | 20            | Char          | ~        | 00012345        |
|            |          | K1002                                     | DB1.DBB26             | String        | Teilebezeichnung                   | 20            | Char          | ~        | Musterteil      |
|            |          | K2001/1                                   | DB1.DBW48             | Int           | Merkmalnummer                      | 1             | Dec           | ~        | 1               |
|            | •        | K2002/1                                   | DB1.DBB50             | String        | Merkmalbezeichnung                 | 20            | Char          | ~        | Laenge          |
|            |          | K2142/1                                   | DB1.DBB72             | String        | Einheit                            | 20            | Char          | ~        | mm              |
|            |          | K2101/1                                   | DB1.DBD94             | Real          | Nennmaß                            | 1             | Dec           | <b>V</b> | 10,5            |
|            |          | K2110/1                                   | DB1.DBD98             | Real          | Untergrenze                        | 1             | Dec           | <b>V</b> | 9,5             |
|            |          | K2111/1                                   | DB1.DBD102            | Real          | Obergrenze                         | 1             | Dec           | <b>V</b> | 11,5            |
|            |          | K2001/2                                   | DB1.DBW106            | Int           | Merkmalnummer                      | 1             | Dec           | <b>V</b> | 2               |
|            |          | K2002/2                                   | DB1.DBB108            | String        | Merkmalbezeichnung                 | 20            | Char          | <b>V</b> | Breite          |
|            |          | K2142/2                                   | DB1.DBB130            | String        | Einheit                            | 20            | Char          | <b>V</b> | mm              |
|            |          | K2101/2                                   | DB1.DBD152            | Real          | Nennmaß                            | 1             | Dec           | <b>V</b> | 5               |
|            |          | K2110/2                                   | DB1.DBD156            | Real          | Untergrenze                        | 1             | Dec           | <b>V</b> | 4               |
|            |          | K2111/2                                   | DB1.DBD160            | Real          | Obergrenze                         | 1             | Dec           | <b>V</b> | 6               |
|            |          | K0001/1                                   | DB1.DBD172            | Real          | MesswertLänge                      | 1             | Dec           | <b>V</b> | 10,78           |
|            |          | K0004/1                                   | DB1.DBB164            | Date_And_Time | Zeit/Datum                         | 1             | DateTime QDAS |          | 03.01.2014/12:3 |
|            |          | K0001/2                                   | DB1.DBD176            | Real          | MesswertBreite                     | 1             | Dec           | <b>V</b> | 4,2             |
|            |          | K0004/2                                   | DB1.DBB164            | Date_And_Time | Zeit/Datum                         | 1             | DateTime QDAS | <b>V</b> | 03.01.2014/12:3 |
|            | *        |                                           |                       |               |                                    |               |               |          |                 |

# Contact

If there are any other questions, please do not hesitate to contact us at any time.

HS Automation Software Im Öderich 2 D-73663 Berglen Tel.: + 49 (0) 7195 - 588 639 E-Mail: <u>info@hs-automation-software.de</u> Web: <u>www.hs-automation-software.de</u>